## Алгоритм работы с расширенным поиском электронного сервиса Росздравнадзора «Сведения о лекарственных средствах, вводимых в гражданский оборот в Российской Федерации»

Воспользуйтесь функцией расширенного поиска в электронном сервисе Росздравнадзора «Сведения о лекарственных средствах, вводимых в гражданский оборот в Российской Федерации».

| C         | СВЕДЕНИЯ О ЛС, ВВО                                                                                                | ДИМЫХ В ГРАЖДАНСКИЙ ОБОРОТ В РФ                                     | 医 21<br>ビ 21                                    |
|-----------|----------------------------------------------------------------------------------------------------|---------------------------------------------------------------------|-------------------------------------------------|
|           | Поиск                                                                                                    |                                                                     | Q                                               |
| ть        | Дата внесения сведений в<br>АИС Росздравнадзора:<br>Организация, выпустившая<br>в гражданский оборот:<br>Дата РУ: | с по по Тип ЛС: [Выберите значение]<br>с по по Номородии и начение] | Х<br>Организа<br>выпустив<br>гражданс<br>оборот |
| По:<br>•  | Торговое наименование:                                                                                            | МНН: Серия:                                                         | ,                                               |
| <u>Cr</u> | Производитель:                                                                                                    | Страна:                                                             |                                                 |
| л         |                                                                                                    | Вывести результаты                                                  |                                                 |

Выберите сформированный список в одном из доступных форматов в электронном сервисе Росздравнадзора «Сведения о лекарственных средствах, вводимых в гражданский оборот в Российской Федерации».

| поступило 107243 на рассмотрении 6686 решено | ВРАЧ                                            | () п                              | ациент                                           | $\odot$                                      | ЗАЯВИТЕЛЬ                                      | $\odot$                          |
|----------------------------------------------|-------------------------------------------------|-----------------------------------|--------------------------------------------------|----------------------------------------------|------------------------------------------------|----------------------------------|
| 100557                                       |                                                 |                                   |                                                  |                                              |                                                |                                  |
|                                              | мобильный Интер                                 | нет.                              | ,                                                |                                              |                                                |                                  |
|                                              | СВЕДЕНИЯ О Л                                    | С, ВВОДИМЫХ В ГР                  | РАЖДАНСКИЙ О                                     | БОРОТ В РФ                                   |                                                | 下 77<br>ビ 31                     |
|                                              | Гроприносин®-Р                                  | ихтер                             |                                                  |                                              |                                                | Q                                |
|                                              | Расширенный по                                  | <u>1CK</u>                        |                                                  |                                              |                                                |                                  |
|                                              | Показать 25 👻 запис                             | ей                                |                                                  |                                              |                                                |                                  |
|                                              | Тип ∧ Дата внесения<br>АИС<br>ЛС Росадравнадаор | <sup>в</sup> № РУ Дата<br>а РУ РУ | С Торговое Наименование                          | Производитель<br>(выпускающий 🚫<br>контроль) | Сведения о<br>Страна 🔷 стадиях<br>производства | Орг.<br>вып<br>документация<br>с |
|                                              | RE 21.05.2010                                   | 85.005222 05.42.204               | Гроприносин®-<br>Рихтер; сироп<br>50мг/мл 150мл, | 000 "Гедеон                                  | Descue                                         | AC                               |

В Получить результаты поиска ЛП Гроприносин (№ регистрационного удостоверения – ЛП-005233) в электронном сервисе Росздравнадзора «Сведения о лекарственных средствах, вводимых в гражданский оборот в Российской Федерации». В нашем случае это вторая страница сформированного списка.

| Расширенный поиск |                             |              |                                                                                                    |                                              |        |                                                          |                                                         |                                                           |                         |                         |
|-------------------|-----------------------------|--------------|----------------------------------------------------------------------------------------------------|----------------------------------------------|--------|----------------------------------------------------------|---------------------------------------------------------|-----------------------------------------------------------|-------------------------|-------------------------|
|                   | ЛП-005233 / Гроприносин /   |              |                                                                                                    |                                              |        |                                                          |                                                         | 醫醫                                                        |                         |                         |
|                   | Показаль 2. т залисей       |              |                                                                                                    |                                              |        |                                                          |                                                         |                                                           |                         |                         |
|                   | №РУ                         | Дата<br>РУ   | Торговое<br>наименование 🛇                                                                                                  | Производитель<br>(выпускающий 🔿<br>контроль) |        | Сведения о<br>стадиях<br>производства                    | Нормативная<br>документация 🗢                           | Организация,<br>выпустившая<br>в<br>гражданский<br>оборот | №<br>серии, С<br>партии | T3blB                   |
|                   | ЛП-005233                   | 05.12.2018   | мл), флаконы (1),<br>пачки картонные/<br>в комплекте со<br>шприцем                                                          | ООО "Гедеон<br>Рихтер Польша"                | Польша | Румыния А.О.,<br>Румыния<br>(Производит                  | ЛП-005233-<br>051218                                    | общество<br>"ГЕДЕОН<br>РИХТЕР-РУС"                        | F0A181A                 | aira JTE O              |
|                   | ЛП-005233                   | 05.12.2018   | ГроприносинФ-<br>Рихтер: сироп 50<br>мг/мл 1 шт. (150<br>мл), флаконы (1).<br>пачки картонные/<br>в комплекте со<br>шприцем | ООО "Гедеон<br>Рихтер Польша"                | Польша | Гедеон Рихтер<br>Румыния А.О.,<br>Румыния<br>(Производит | ЛП-005233-<br>051218: Изм. №1 к<br>ЛП-005233-<br>051218 | Акционерное<br>общество<br>"ГЕДЕОН<br>РИХТЕР-РУС"         | F15060A                 | ceoti ortane o patore c |
|                   | ЛП-005233                   | 05.12.2018   | Гроприносин®-<br>Рихтер: сироп 50<br>мг/мл 1 шт. (150<br>мл), флаконы (1),<br>пачки картонные/<br>в комплекте со<br>шприцем | ООО "Гедеон<br>Рихтер Польша"                | Польша | Гедеон Рихтер<br>Румыния А.О.,<br>Румыния<br>(Производит | ЛП-005233-<br>051218; Изм. №1 к<br>ЛП-005233-<br>051218 | Акционерное<br>общество<br>"ГЕДЕОН<br>РИХТЕР-РУС"         | F15061A                 | 004 Ocrassie            |
|                   |                             |              | Гроприносин®-<br>Ристер: сирор 50                                                                                           |                                              |        |                                                          |                                                         | _                                                         | , <b>-</b>              |                         |
|                   | Записи с <mark>26</mark> до | 43 из 43 зап | исей                                                                                                    |                                              |        |                                                          | Преды,                                                  | тущая 1 2                                                 | Следующая               |                         |

Осхраните результаты поиска ЛП «Гроприносин» (№ регистрационного удостоверения — ЛП-005233) в электронном сервисе Росздравнадзора «Сведения о лекарственных средствах, вводимых в гражданский оборот в Российской Федерации» в формате pdf.

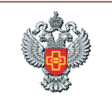

ФЕДЕРАЛЬНАЯ СЛУЖБА ПО НАДЗОРУ В ОФЕРЕ ЗДРАВООХРАНЕНИЯ «Сведения о вводе в гражданский оборот в Российской Федерации лекарственных средств по состоянию на 20.10.2021 18:05»

| Дата внесения в<br>АИС<br>Росздравнадзора | Торговое наименование                                                                                                | Производитель<br>(выпускающий<br>контроль) | Страна | Сведения о стадиях производства                                                                                                    | Нормативная<br>документация                        | Организация,<br>выпустившая в<br>гражданский<br>оборот | Номер<br>серин,<br>партни | Номер, дата<br>разрешения<br>на ИЛП |
|-------------------------------------------|----------------------------------------------------------------------------------------------------|--------------------------------------------|--------|----------------------------------------------------------------------------------------------------|----------------------------------------------------|--------------------------------------------------------|---------------------------|-------------------------------------|
| 20.08.2021                                | Гроприносии®-Рихтер;<br>сироп 50 мг/мл 1 шт. (150<br>мл), флаконы (1), пачки<br>картонные/ в комплекте со<br>шприцем | ООО "Гедеон<br>Рихтер Польша"              | Польша | Гедеон Рихтер Румыния А.О.,<br>Румыния (Производитель (готовой<br>Либу): Гедеон Интер Румыния А.О.,<br>Румыния (Упаковщик) (в первичную укиковку)): Гедеон Рихтер<br>Румыния А.О., Румыния<br>(иторичная Атретичная упаковка))                                   | ЛП-005233-051218;<br>Изм. №1 к<br>ЛП-005233-051218 | Акционерное<br>общество<br>"ГЕДЕОН<br>РИХТЕР-РУС"      | F15060A                   | -                                   |
| 20.08.2021                                | Гроприносин®-Рихтер;<br>сироп 50 мг/мл 1 шт. (150<br>мл), флаконы (1), пачки<br>картонные/ в комплекте со<br>шприцем | ООО "Гедеон<br>Рихтер Польша"              | Польша | Гедеон Рихтер Румыния А.О.,<br>Румыния (Производитель (готовой<br>JD0)): Гедеон Intrep Румыния А.О.,<br>Румыния (Упакопщик/фасонцик (в<br>первичную укиковку)): Гедеон Рихтер<br>Румыния А.О., Румыния<br>(Упакопщик/фасонцик<br>(иторичная/третичная упаковка)) | ЛП-005233-051218;<br>Изм. №1 к<br>ЛП-005233-051218 | Акционерное<br>общество<br>"ГЕДЕОН<br>РИХТЕР-РУС"      | F15061A                   | -                                   |
| 20.08.2021                                | Гроприносин®-Рихтер:<br>сироп 50 мг/мл 1 шт. (150<br>мл), флаконм (1), пачки<br>картонные/ в комплекте со<br>шприцем | ООО "Гедеон<br>Рихтер Польша"              | Польша | Гедеон Рихтер Румыния А.О.,<br>Румыния (Производитель (готовой<br>100)): Гедеон Интер Румыния А.О.,<br>Румыния (Упакопщик/фасонщик (в<br>первичнух укиковку)): Гедеон Риктер<br>Румыния А.О., Румыния<br>(Упаковщик/фасонщик<br>(иторичная/третичная утаковка))  | ЛП-005233-051218;<br>Изм. №1 к<br>ЛП-005233-051218 | Акционерное<br>общество<br>"ГЕДЕОН<br>РИХТЕР-РУС"      | F15062A                   | -                                   |